# HƯỚNG DẪN SỬ DỤNG MÁY SIÊU ÂM ALOKA

# **PROSOUND 2**

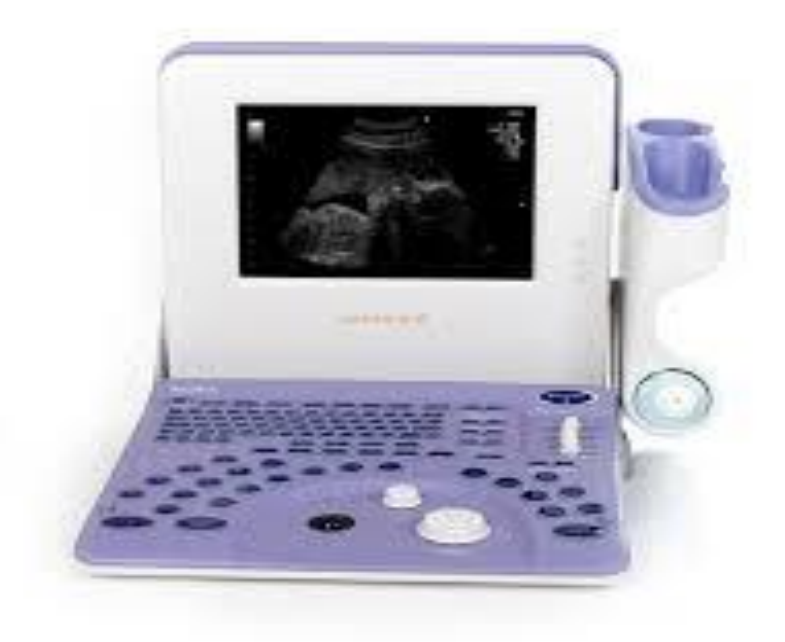

VPDD NIPON CORPORATION TẠI TPHCM LẦU 3 CAO ỐC TUỔI TRỂ - 60A HOÀNG VĂN THỤ - P9 – Q PHÚ NHUẬN – TPHCM DT : 0283.8448172 FAX : 02839971661

# HƯỚNG DẪN SỬ DỤNG MÁY PROSOUND 2

## I. MÔ TẢ BÀN PHÍM VÀ CÁCH HOẠT ĐỘNG:

| STC:                | điều chỉnh độ nhạy tương ứng với mỗi độ sâu của hình ảnh |  |
|---------------------|----------------------------------------------------------|--|
| KEY BOARD:          | dùng để ghi chú và nhập thông tin bệnh nhân              |  |
| TRACK BAL:          | dùng để điều chỉnh con trỏ                               |  |
| Rotaty encoder:     | nút dùng xoay                                            |  |
| B GAIN:             | điều chỉnh độ nhạy của hình ảnh                          |  |
| Power:              | tắt mở nguồn. màu cam tắt và màu xanh mở                 |  |
| New patient:        | dùng để xóa thông tin bệnh nhân cũ khi hiển thị (ID, kết |  |
| quả đo)             |                                                          |  |
| ID:                 | dùng để nhập thông tin bệnh nhân                         |  |
| Comment:            | ghi chú lên hình ảnh                                     |  |
| PRESET 1,2,3,4:     | chọn chương trình đo                                     |  |
| Acoustic power:     | điều chỉnh công suất siêu âm                             |  |
| Image/freg:         | thay đổi tần số đầu dò                                   |  |
| IP:                 | chỉnh chất lượng hình ảnh                                |  |
| M Gain:             | điều chỉnh độ nhạy hình ảnh kiểu M                       |  |
| Menu:               | tắt hoặc mở các menu                                     |  |
| ImimI (Measurement: | tắt mở các chế độ đo                                     |  |
| B Mark:             | tắt mở các dấu cơ thể                                    |  |
| Focus:              | điều chỉnh độ hội tụ của tia siêu âm                     |  |
| 1 6:                | các phím chức năng dùng để lựa chọn giữa các menu khác   |  |
| nhau.               |                                                          |  |
| Image direct:       | đảo chiều hình ảnh ở MODE B (180)                        |  |

[HDSD PROSOUND 2]

| Depth/length:   | điều chỉnh độ nông sâu của ảnh thời gian thực |  |
|-----------------|-----------------------------------------------|--|
| USER 1,2,3:     | thiết lập các gói đo nhanh                    |  |
| Report:         | hiển thị báo cáo và hình ảnh vừa đo           |  |
| +, X:           | dấu đo                                        |  |
| Set:            | dùng để xác nhận các cài đặt                  |  |
| Print:          | dùng in hình ảnh hiển thị trên màn hình       |  |
| Mark ref:       | đánh dấu vị trí đo                            |  |
| Search:         | tìm lại những hình ảnh đã lưu trong bộ nhớ    |  |
| Annotation:     | hiển thị bảng chú thích                       |  |
| Cursor:         | hiển thị hoặc tắt con trỏ                     |  |
| Scan area:      | điều chỉnh độ rộng vùng quét                  |  |
| Zoom:           | phóng to hoặc thu nhỏ ảnh                     |  |
| B, B/B, B/M, M: | các mode đo                                   |  |
| Freeze:         | dừng hình                                     |  |
| The:            | tắt hoặc mở chế độ Harmonic echo              |  |
| Review:         | xem lại ảnh                                   |  |
| Store:          | lưu ảnh vào bộ nhớ                            |  |

# Thao tác đo trên PROSOUND 2

I. Các phím phục vụ cho thao tác đo trên mặt máy

| Phím đo [Measurement Switch ] | Để hiển thị bảng chọn đo và tắt hiển thị |
|-------------------------------|------------------------------------------|
|                               | bảng chọn đo                             |
| Phím dấu + x                  | Dấu đo được thực hiện trực tiếp đã được  |
|                               | cài đặt trước cho phép đo cơ bản         |
| Phím <b>USER</b>              | Dùng để đo trực tiếp cho các ứng dụng    |
|                               | đo và cách đo mà người sử dụng đã đặt    |
|                               | trước.                                   |
| Bàn phím ( các chữ cái và số) | Dùng để nạp các ký tự hoặc số            |
| Quả bóng xoay                 | Dùng để di chuyển dấu đo và con trỏ      |
| Phím <b>Mark Ref</b>          | Đánh đấu để tạo đường đo,chuyển chức     |
|                               | năng dấu đo                              |
| Núm xoay 1                    | Lựa chọn mục đo để thực hiện đo với      |
|                               | dấu đo +                                 |
| Phím <b>SET</b>               | Xác nhận hoạt động đo                    |
| Phím Cancel                   | Huỷ bỏ hoạt động đo                      |

1.3. Quy trình đo tổng quát

- 1- Chọn ứng dụng đo (vùng lâm sàng)
   Để đạt được kết quả đo siêu âm chính xác ,công thức tính toán và cơ sở dữ liệu bệnh nhân được quyết định bởi ứng dụng được chọn lựa
- 2- Nhập vào thông tin bệnh nhân ---> nhập vào thông tin này với màn hình New Patient (ID) một cách chính xác
- 3- Chọn chức năng đo hay chế độ đo
- 4- Thực hiện phép đo --> Giá trị đo được cập nhật theo thời gian thực cho tới khi các hoạt động đo kết thúc, 4 dấu bệnh nhân có thể được hiển thị trong vùng hiển thị kết quả đo

5- Xem kết quả (được tạo trong phần mềm sản khoa, phụ khoa) Các giá trị đo được hiển thị trên màn hình tường trình có thể được đặt trước hoặc tính tức thời hay tính trung bình các lần đo

1-4 Thao tác đo cơ bản

1-4-1 Bắt đầu với phím dấu +, x

1. ấn phím +

- Cách đo được cài đặt sẽ khởi động
- Danh mục điều khiển sẽ hiển thị
- 2. Chọn mục đo cơ bản với bóng xoay và thực hiện nó

3. Sau khi đo xong , nếu muốn đo lại ấn phím dấu + --> và lại làm từ đầu phép đo

Nếu muốn huỷ bỏ phép đo ấn **Cancel** 

1-4-2 Bắt đầu đo với một chế độ hình ảnh hỗn hợp

Trong một hình ảnh kiểu hỗn hợp (B/M ...) cách đo tương ứng với chế độ hình ảnh siêu âm (B,M ...) có thể được thực hiện bằng cách ấn phím + và thực hiện đo, chuyển dấu đo + tới hình ảnh chế độ khác bằng quả bóng xoay

1-4-3. Dùng phím MEASUREMENT

1-Bấm phím MEASUREMENT --> Bảng chọn cách đo đã cài đặt và bảng chọn điều khiển được hiển thị

Mục điều khiển

Bấm **Cancel** để thoát nếu muốn

2- Di chuyển dấu con trỏ tới mục đo được thực hiện với quả bóng xoay, sau đó ấn phím SET ---> phép đo được lựa chọn bắt đầu có thể thực hiện

### 1-4-4 Dùng phím **USER** để thực hiện phép đo

Bấm phím **USER** Cách đo theo cài đặt của người sử dụng sẽ được bắt đầu thực hiện

- 1-4-7 Kết thúc một chức năng đo ( tuỳ chọn )
  - 1) Bấm phím MEASUREMENT hai lần để kết thúc chức năng đo
  - 2) Lựa chọn **Clear** từ bảng chọn cách đo , sau đó ấn phím SET kết thúc cách đo
  - 3) Bấm phím CLEAR trên bảng hoạt động kết thúc chức năng đo
  - 4) Khi bỏ dừng hình ảnh thì chức năng đo tự động kết thúc

### 2. Phương pháp đo cơ bản

Bảng sau đây liệt kê các cách đo , tham số đo cho từng chế độ

| Chế độ | Tên cách đo             | Mục chọn           | chức năng đo                                                                                                    |
|--------|-------------------------|--------------------|----------------------------------------------------------------------------------------------------|
| В      | Đo khoảng cách          | Distance           | Đo và hiển thị khoảng cách giữa<br>2 dấu đo                                                                                                    |
|        | Đo vùng                 | Area-T             | Đo và hiển thị độ dài vùng được<br>khoanh kín bởi dấu đo                                                                                                  |
|        |                         | Area-E             | Đo và hiển thị chu vi, diện tích ,<br>độ dài trục lớn và trục nhỏ của<br>hình e-lip được vẽ                                                               |
|        |                         | Area-C             | Đochu vi, đường kính, diện tích của hình tròn                                                                                                    |
|        | Đo thể tích             | Volume1<br>Volume2 | Đo thể tích. Hai công thức có thể<br>được chọn lựa, thể tích của hình<br>Elip-sô-it quay, thể tích hình cầu<br>dài, độ dài vùng, và phương<br>pháp Simson |
|        | Đo biểu đồ              | Histogram          | Hiển thị biểu đồ cho vùng ROI<br>trên biểu đồ âm<br>Hình ROI: Hình vuông, tròn ,,vệt,<br>hình chữ nhật                                                    |
|        | Đo chỉ số               | B.Index            | Đo A,B,A/B,B/A, [A-B]/A sử<br>dụng hai kênh cho cho các<br>phương pháp dấu đo ,vẽ vết ,<br>ellipe hay hình tròn                                           |
| М      | Đo chiều dài ( biên độ) | Length             | Đo và hiển thị khoảng cách liên<br>tục giữa các dấu đo theo hướng<br>trục dài tại cùng thời điểm                                                          |
|        | Đo thời gian            | Time               | Đo và hiển thị thời gian giữa hai<br>dấu đo                                                                                                    |
|        | Đo nhịp tim             | HR                 | Tính toán và hiển thị nhịp tim                                                                                                    |
|        | Đo vận tốc              | M.VEL              | Đo và hiển thị vận tốc , độ dài ,và<br>thời gian giữa hai dấu đo                                                                                          |
|        | Đo chỉ số               | M.Index            | Đo A,B,A/B,B/A, [A-B]/A sử<br>dụng 2 kênh cho các phương<br>pháp độ dài lưu lượng ,thời gian                                                              |

### 2-2 Các phép đo cho hình ảnh kiểu B

DIST.( Khoảng cách cách giữa hai dấu đo)

- 1) Bấm phím **MEASUREMENT** và chọn mục DIST----> một dấu đo + xuất hiện tại chình giữa màn hình , dùng quả bóng xoay dấu đo đến vị trí bắt đầu đo
- Bấm phím MARK REF ---> Điểm bắt đầu đo được cố định lại dùng quả bóng xoay di chuyển dấu đo chạy đến cuối vị trí đo mong muốn
- Xác định lần đo đã kết thúc, ấn phím CLEAR dấu đo và tất cả các kết quả đo sẽ bị xoá hết

Hiển thị trên màn :

+ Dist: cm

Area -T (vùng vẽ vết)

- 1) Bấm phím **MEASUREMENT** sau đó chọn mục Area-T ---> Dấu + sẽ hiển thị giữa màn hình , dùng quả bóng di chuyển con trỏ tới vị trí điểm bắt đầu đo
- 2) Bấm phím MARK REF ---> Điểm bắt đầu đo được cố định ,dùng quả bóng xoay di chuyển để vẽ đường vết ,phải vẽ để khép kín vùng đo
- Bấm phím MARK REF lần nữa điểm đầu và điểm cuối tự động nối lại toạ vùng khép kín
- 4) Khi kết thúc đo ấn phím **CLEAR**

Hiển thị trên màn : +Area-T Area: cm<sup>2</sup> Area: cm

Area- E (Đo chu vi và diện tích hình Elipe được tạo ra)

- Bấm phím MEASUREMENT sau đó chọn Area-E-->dấu + sẽ hiển thị tại giữa màn hình, dùng quả bóng di chuyển dấu đo tới vị trí điểm bắt đầu
- 2) Bấm phím MARK REF ---> điểm cuối đo được cố định, dùng bóng xoay di chuyển con dấu đo để tạo trục lớn của hình Elipe
- Lại bấm phím MARK REF ---> Dùng bóng xoay di chuyển để tạo trục nhỏ để tạo hình elipe
- 4) Khi hình Elipe đã đạt lại ấn phím MARK REF

- 5) Bấm phím MARK REF để lấy kết quả lần đo ,và kết thúc lần đo , nếu muốn đo tiếp ấn phím dấu + và làm lại từ đầu
- 6) Khi không đo nữa ấn phím **CLEAR**, để xoá dữ liệu đo và dấu đo trên màn hình

#### Hiển thị trên màn

| + Area-E |  |
|----------|--|
|----------|--|

| ARea : | cm <sup>2</sup> |
|--------|-----------------|
| Circ : | cm              |
| x-ax : | cm              |
| y-ax : | cm              |

### 2-3. Các phép đo cho hình ảnh kiểu M

### Tính nhịp tim Heart Rate

Công thức tính toán nhịp tim

Heart Rate HR = (nX60)/T (T : thời gian cho số n nhịp tim

n = 1,2,3 hay 4

- 1- Bấm phím MEASUREMENT và lựa chọn Heart Rate → đường đo xuất hiện tại tâm màn hình, di chuyển đường dấu tới điểm bắt đầu đo là giữa đỉnh sóng điện tim R
- 2- Bấm phím MARK REF → Điểm bắt đầu đo được cố nh lại và di chuyển đường đánh dấu tới đỉnh điện tim R thứ 3 ( tính từ điêm đánh dấu)
- 3- Kết quả đo được tính toán và hiển thị, nếu muốn đo tiếp ấn dấu do và thực hiện đo lại
- 4- Khi kết thúc đo ấn phím CLEAR để xoá hết dấu đo và kết quả

### III. Vùng bụng , các bộ phận nhỏ và các phần khác

- Các vùng lâm sàng này không có các chức năng đo đặc biệt
- Sử dụng các phép đo cơ bản cho các vùng này

### IV. Tính toán sản khoa

Các phép đo sản khoa được liệt kê như sau

| Chế độ | Tên phép đo | Vị trí hiển thị | Các cách đo , các bảng           |
|--------|-------------|-----------------|----------------------------------|
| В      | đo GA (     | TrongREPORT     | GS, CRL, BPD , OFD,HC,TL,TC,     |
|        | Tuần thai   | Trênmàn hình    | APTD,APD,FL.                     |
|        | nghén)      | đo              | User setting : cài đặt bằng tay  |
|        |             |                 | Dạng bảng đo : Week±day, Week±SD |
|        |             |                 | Số đo±day, %tile                 |

### [HDSD PROSOUND 2]

| FW -đo cân    | TrongREPORT  | Các công thức FW: Tokyo U, osaka U,     |
|---------------|--------------|-----------------------------------------|
| nặng thai     | Trênmàn hình | Harlock 1~5, Shinozuka, Hansman,        |
|               | đo           | Campbell, Shepard, Warsof               |
|               |              | Các bảng phát triển thai: Osaka U,      |
|               |              | Hadlock, Brenner, Shinnozuka,           |
|               |              | yarkoni(Twins)                          |
| Đo tỉ số      | Trong REPORT | Các công thức và các bảng tỉ số cách đo |
|               |              | GA                                      |
| Chỉ số túi ối | REPORT       |                                         |

### 1) Bấm phím MEASUREMENT để hiển thị bảng chọn đo

- 2) Di chuyển con trỏ tới tên mục đo cần làm việc
- 3) Bấm phím SET --> Phần mềm cho cách đo đó sẽ hiện ra
- 4) Chọn cách đo nào
- 5) Bấm phím SET để kết thúc

#### 4-3. Giải thích các mục đo

| Thông số đo | ý nghĩa                                  |
|-------------|------------------------------------------|
| EES         | Dạ con phôi thai còn non                 |
| GS          | Túi thai                                 |
| CRL         | Chiều dài giữa mông và đỉnh đầu thai nhi |
| BPD         | Chiều dài lưỡng đỉnh                     |
| OFD         | Đường kính chẩm và trán                  |
| HC          | Chu vi đầu                               |
| TC          | Chu vi vòng ngực                         |
| TL          | Chiều dài ngực                           |
| APTD (APD)  | Đường kính trước sau thân                |
| TTD (TAD)   | Đường kính ngang thân                    |
| AC          | Chu vi vòng bụng                         |
| FTA         | Diện tích vùng ngang thân thai nhi       |
| AXT         | kết hợp APTD và TTD                      |
| AD          | Đường kính vòng bụng                     |
| HL          | Chiều dài xương cách tay                 |
| FL          | Chiều dài xương đùi                      |
| LV          | Chiều dài cột sống                       |
| TIB         | Xương ống chân                           |
| ULNA        | Xương khuỷ tay                           |
| RAD         | Xương quay                               |

# [HDSD PROSOUND 2]

| FIB      | Xương mác                      |
|----------|--------------------------------|
| BD       | Khoảng cách mắt                |
| CD       | Đường kính tiểu não            |
| LVW      | Độ rộng động mạch bên tâm thất |
| HW       | Độ rộng bán cầu                |
| User1~10 | Cho người sử dụng đặt          |

4-3-1 Bảng tính toán thai của các trường phái

| Xuất xứ    | Tên phép đo | Dạng bảng             |
|------------|-------------|-----------------------|
| Tokyo U    | GS          | Week±day (Tuần ±ngày) |
|            | CRL         | Week±day              |
|            | BPD         | Week±day              |
|            | FL          | Week±day              |
|            | LV          | Week±day              |
|            | AXT         | Week±day              |
| OSaka U    | CRL         | Week±SD               |
|            | BPD         | Week±SD               |
|            | FTA         | Week±SD               |
|            | FL          | Week±SD               |
|            | HL          | Week±SD               |
| Hadlock    | BPD         | Measurement $\pm$ day |
|            | HC          | Measurement $\pm$ day |
|            | AC          | Measurement $\pm$ day |
|            | FL          | Measurement $\pm$ day |
| Hadlock90% | НС          | 10-90% tile           |
|            | AC          | 10-90% tile           |
|            | FL          | 10-90%tile            |
| Hadlock84  | BPD         | Measurement $\pm$ day |
|            | AC          | Measurement $\pm$ day |
| Jeanty95%  | FL          | 5-95% tile            |
|            | HL          | 5-95% tile            |
|            | TIB         | 5-95% tile            |
|            |             | 5-95% tile            |

### [HDSD PROSOUND 2]

| -          |      |                 |
|------------|------|-----------------|
|            | ULNA | 5-95% tile      |
|            | RAD  |                 |
| Campbell   | BPD  | Week±day        |
|            | HC   | Week±day        |
|            | AC   | Week±day        |
|            | FL   | Week±day        |
| Merz       | BPD  | 5-95%tile       |
|            | OFD  | 5-95% tile      |
|            | HC   | 5-95%tile       |
|            | TTD  | 5-95% tile      |
|            | APTD | 5-95% tile      |
|            | AC   | 5-95% tile      |
|            | FL   | 5-95% tile      |
|            | HL   | 5-95% tile      |
|            | TIB  | 5-95% tile      |
|            | FIB  | 5-95% tile      |
|            | ULNA | 5-95% tile      |
|            | RAD  | 5-95%tile       |
| Shinozuka  | BPD  | Measurement±day |
|            | AXT  | Measurement±day |
|            | AC   | Measurement±day |
|            | FL   | Measurement±day |
| Hansmann   | CRL  | Week±day        |
|            | BPD  | Week±day        |
|            | OFD  | Week±day        |
|            | HC   | Week±day        |
|            | TTD  | Week±day        |
|            | AC   | Week±day        |
|            | FL   | Week±day        |
|            | HL   | Week±day        |
| Rempen     | GS   | Measurement±day |
| -          | CRL  | Measurement±day |
|            | BPD  | Measurement±day |
| Chitkara U | ТС   | 10-90%tile      |
|            | TL   | 10-90%tile      |
| Kurtz      | BPD  | Measurement±day |
| Sabbagha   | BPD  | Measurement±day |
| Hill       | CD   | Measurement±day |
| Goldstein  | CD   | 10-90%tile      |
|            | EES  | 10-90% tile     |
| Hellman    | GS   | Measurement±day |

[HDSD PROSOUND 2]

| Robinson | CRL | Measurement±day |
|----------|-----|-----------------|
| Daya     | CRL | Measurement±day |
| Nelson   | CRL | Measurement±day |
| Hohler   | FL  | Measurement±day |
| O'Brien  | FL  | Week±day        |
| Warda    | FL  | Measurement±day |

4-3-2 Các mục đo trọng lượng thai có trong máy

Tokyo U :

 $FW(g) = FW(BPD,APTD,TTD,FL) = 1.07(BPD)^3 + 3.42(APTD)(TTD)(FL)$ OSaka U:  $FW(g) = FW(BPD,FTA,FL) = 1.25647(BPD)^3 + 3.50665(FTA)(FL) + 63$ Còn lại các công thức ,Hadlock, Hansman,..... xem cụ thể trong sách hướng dẫn đo **Measurement.** 

### 4-4. Thao tác bắt đầu tính sản khoa

Khi thực hiện đo thường được bắt đầu từ bảng chọn đo hay các phím tắt trên bàn phím nhưng nó cũng có thể chuyển kết quả đo từ phép đo cơ bản tới phép đo được áp dụng

4-4-1. kết quả đo sản khoa

- Bấm phím dấu + để đo khoảng cách theo ý muốn , kết thúc đo ấn phím SET để được kết quả đo
- 2- Dùng bóng xoay di chuyển con trỏ tới kết quả đo --> danh sách chuyển được hiển thị
- 3- Di chuyển con trỏ tới mục mong muốn trên danh sách chuyển sau đó ấn phím SET--> Kết quả phép đo khoảng cách được thay thế với kết quả của mục đo được lựa chọn
- 4- Để tiếp tục chuyển kết quả đo cho các công thức đo làm theo các bước 1~3 như trên

### 4-4-2 Bắt đầu với phím MEASUREMENT

- 1- Bấm phím MEASUREMENT --> Bảng chọn cài đặt cho phép đo và bảng điều khiển được hiển thị ( nếu ấn phím Cancel trên bảng hoạt động sẽ xoá kết quả đo)
- 2- Di chuyển con trỏ mũi tên tới mục cần được đo, sau đó ấn phím SET---> phép đo đã chọn sẽ được bắt đầu (xuất hiện dấu đo để thực hiện đo như các bước trước)

#### 4-5. Thao tác cho từng phép đo sản khoa

### 4-5-1 Tính toán tuổi thai

- 1- Bấm phím MEASUREMENT sau đó chọn một cách đo hợp lý nào đó giả sử BPD ---> Dấu + sẽ xuất hiện tại giữa màn hình.
- 2- Đo BPD trên hình ảnh đã lấy như đo khoảng cách DIST ---> Tuổi thai và dự tính ngày đẻ được tính toán và hiển thị, các giá trị đo được ghi trong bảng tổng kết Report
- 3- Để kết thúc đo ấn phím CLEAR--> Dấu đo và kết quả đo sẽ được xoá

Hiển thị đo cho BPD

```
BPD: Tokyo U
```

```
cm
w d ± d
' / /
```

#### 4-5-2 Đo trọng lượng thai

- 1- Bấm phím MEASUREMENT và chọn mục F.W.Tokyo U ---> Dấu đo sẽ xuất hiện tại giữa màn hình . Giả sử đo BPD với cách đo tương tự như đo khoảng cách để lấy kết quả thông số thứ nhất , có thể ấn phím X để đo trực tiếp
- 2- Bấm phím dấu x --> dấu đo APTD được hiển thị, và lại thực hiện đo APTD như thường
- 3- Bấm phím dấu + chấm --> dấu đo cho TTD được hiển thị thực hiện đo như thường cho TTD
- 4- Bấm phím dấu x chấm -- > dấu đo cho thông số thứ tư FL xuất hiện thực hiện đo để lấy kết quả FL
- 5- Khi đã đo hết thông số máy sẽ tự động tính trọng lượng thai theo công thức đã biết và hiển thị trọng lượng thai trên màn hình
- 6- Để hiển thị đồ thị ấn phím Graph hay ấn phím tắt Z , màn hình sẽ hiển thị đồ thị
- 7- Kết thúc đo ấn phím CLEAR -->Dấu đo và kết quả đo sẽ được xoá

Hiển thị đo trọng lượng thai kiể Tokyo U

#### FW: Tokyo U

| <b>BPD</b> : |    | cm  |  |
|--------------|----|-----|--|
|              | v  | v d |  |
| APTI         | ): | cm  |  |
| TTD          | :  | cm  |  |
| FL           | :  | cm  |  |
|              | W  | d   |  |

4-5-3 Cách đo chỉ số dung dịch màng ối

Để đo không gian tự do trước và sau đầu và đầu và ngực thai trong tử cung và tính toán chỉ số dung dịch túi ối , có 3 loại chỉ số dung dịch túi ối là AFI,AFV,AF Pocket

#### 4-5-3-1. Ví dụ đo AFI

- 1- Đặt đầu dò để lấy hình ảnh dung dịch màng ối rồi dừng hình ví dụ cho điểm thứ nhất Q1
- 2- Bấm phím MEASUREMENT và chọn AFI từ bảng chọn phép đo --> Dấu đo sẽ xuất hiện và thực hiện đo cho điểm Q1 như đo khoảng cách
- 3- Lại lấy và dừng hình cho điểm thứ hai Q2 ( kết quả Q1 vẫn được giữ nguyên kể cả bỏ dừng hình )
- 4- Bấm phím dấu x --> dấu đo xuất hiện và thực hiện đo như đo khoảng cách
- 5- Thực hiện đo hai điểm còn lại (Q3,Q4) theo cách tương tự
- 6- Kết thúc lần đo, ấn phím CLEAR để xoá dấu đo và kết quả đo

Hiển thị kết quả

#### AFI Moore

|      | cm |
|------|----|
| Q1 : | cm |
| Q2:  | cm |
| Q3 : | cm |
| Q4 : | cm |

 Kết thúc lần đo ấn phím CLEAR --> Dấu đo và kết quả đo sẽ được xoá mất

#### 4-5-5. Đo tim thai

#### 4-5-5-1 Đo nhịp tim thai FHR

Nhịp tim thai phải được đo trong chế độ M

- Bấm phím MEASUREMENT và chọn FHR--> Thực hiện đo giống như đo HR (2 đỉnh)
- 2- Kết thúc đo ấn CLEAR để xoá dấu đo và kết quả đo

Hiển thị

FHR : BPM

#### 4-5-5-2 Đo chức năng LV

Tính toán phân số tống máu của thất trái tim thai bằng cách sử dụng các phép đo khoảng cách chế độ M và chế độ B Các mục đo

Cac mục do

LVIDd : Đường kính trong thất trái thì tâm trương

LVIDs : Đường kính trọng thất trái thì tâm thu

RVDd : Đường kính thất phải (tâm trương)

- 1- Bấm phím MEASUREMENT và chọn LV Function --> Dấu do xuất hiện và thực hiện đo LVIDd
- 2- Bấm phím dấu + --> thực hiện đo LVIDs theo cách tương tự
- 3- Lại bấm phím dấu + để thực hiện đo RVDd theo cách tương tự --> EDV,ESV,EF,SV,FS tự động được tính toán
- 4- Kết thúc đo ấn phím CLEAR để xoá dấu đo và kết quả đo

| 2     |      |      |      |
|-------|------|------|------|
| TT'^  | .1 * | 1 .  | 2    |
| L10n  | thi  | Izot | 0110 |
| LICII |      | KCI  | una. |
| TTAT  | VIII | 1100 | qua  |
|       | •    |      |      |

| in uni nor qua |    |  |
|----------------|----|--|
| LV Function    | 1  |  |
| LVIDd:         | cm |  |
| LVIDs:         | cm |  |
| RVDd:          | cm |  |
| EDV :          | ml |  |
| ESV :          | ml |  |
| EF:            | %  |  |
| FS :           | %  |  |
| SV:            | ml |  |

#### 4-5-6. Cách đo cổ tử cung

Đo độ dài cổ tử cung khi giữa kỳ mang thai,trong chế độ B

- 1- Bấm phím MEASUREMENT và chọn Cervix --> thực hiện đo như đo khoảng cách
- 2- Kết thúc đo ấn phím CLEAR để xoá dấu đo và kết quả đo Hiển thị

| Cervix: | cm |  |
|---------|----|--|
|---------|----|--|

### V. Tính toán phụ khoa

### 5.1 Đo phụ khoa trong chế độ B

| Có bốn mục đo | cho phép đo sản khoa này      |
|---------------|-------------------------------|
| Uterus        | : Đo dạ con                   |
| Endom-T       | : Đo độ dày màng trong dạ con |
| Cervix        | : Đo cổ tử cung               |
| Rt./Lt. Ovary | : Đo buồng trứng trái /phải   |
|               |                               |

Các mục đo đều thực hiện đo giống nhau, ví dụ như dưới đây đo cho dạ con, sử dụng các mặt cắt ngang trục ngắn và trục dài

- 1- Bấm phím MEASUREMENT
- 2- Chọn Uterus --> Dấu đo Ut-L ( đo bên trái ) xuất hiện và thực hiện đo chiều dài như đo khoảng cách hoặc ấn phím Q trên bàn phím để thực hiện đo trực tiếp
- 3- Bấm phím dấu + --> Dấu đo Ut-AP hiển thị, thực hiện đo đường kính trước sau dạ con
- 4- Bấm tiếp phím dấu x --> Dấu đo Ut-W xuất hiện và thực hiện đo độ rộng cho dạ con
- 5- Khi kết thúc đo thể tích dạ con (Ut-V) được tính toán

Hiển thị kết quả

| · · · ·             | 1               |
|---------------------|-----------------|
| Uterus              |                 |
| ∐t₋V ·              | cm <sup>3</sup> |
| $Ot - \mathbf{v}$ . | em              |
| Ut-L :              | cm              |
| Ut-AP :             | cm              |
| Ut-W :              | cm              |